2019/3/29 Ver. 1版

# 取扱説明書 **年次有給休暇管理簿ツール**

# 目次

| はじめに              |                  |
|-------------------|------------------|
| 1. 使用条件及び免責事項     |                  |
| 2. 概要と使用イメージ      |                  |
| 3. 使い方(年次有給休暇管理簿) |                  |
| (1)準備をする          |                  |
| (2)年次有給休暇を取得する…   |                  |
| (3)次年度に移行する       |                  |
| 4.使い方(年次有給休暇管理簿(  | 【 <b>一覧))</b> 12 |
| (1)準備をする          |                  |
| (2)一覧表示する         |                  |
| (3) その他の機能        |                  |
| 5.入力例             |                  |
| 6. Q&A            |                  |

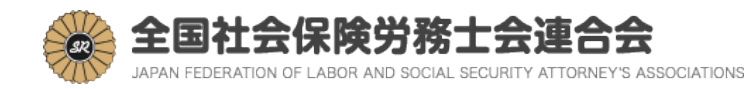

# はじめに

労働基準法の改正により、2019年4月から全ての企業において、年次有給休暇が年10日以上付与される労働者に対して、年5日を取得させることが使用者に義務付けられました。同時に、使用者は労働者毎に年次有給休暇管理簿を作成し、3年間保存することとされました。

年次有給休暇管理簿ツール(以下、「本ツール」という。)は、事業者が当該 法改正に対応し、適切な年次有給休暇の管理を促進するために作成されました。 本ツールが職場の安心と企業の未来を作る一助となれば幸いです。

#### 1. 使用条件及び免責事項

- 本ツールの有償再頒布を禁じます。
- 本ツールは無償で提供されますが、何の欠陥も無いという無制限の保証を行うものではありません。
- 本ツールを使用することによって生じるいかなる問題や損害について、全国 社会保険労務士会連合会はその責を負いません。
- ・ 本ツールのご利用はご自身の責任において行ってください。
- ・ 本ツールは従業員数 30 人以下の事業者の使用を想定しています。

### ※ご注意ください※

- 年次有給休暇管理簿の3年間の保存が義務付けられていることもあり、本ツールを誤って消去することが無いよう、定期的にバックアップを取ることをおすすめします。
- 年次有給休暇の時季指定を行うためには、就業規則による規定が必要です。
- ・ 時間単位での年次有給休暇制度を導入する場合は、就業規則による規定と労 使協定の締結が必要です。
- ・ 年次有給休暇の計画的付与制度を導入する場合は、就業規則による規定と労 使協定の締結が必要です。

## 2. 概要と使用イメージ

#### 年次有給休暇管理簿ツールの概要

本ツールは、本ツールをダウンロードした社労士が、自社でシステムを導入 していない事業者に提供することによって、年次有給休暇の時季指定義務等に ついて対応することができるよう支援するものです。

本ツールは「年次有給休暇管理簿」と「年次有給休暇管理簿(一覧)」の2つ で構成されています。

#### 年次有給休暇管理簿ツール

#### 「年次有給休暇管理簿」

従業員単位で年次有給休暇取得状況を記録します。

#### 「年次有給休暇管理簿(一覧)」

上記「年次有給休暇管理簿」から情報を取得し、一覧表示します。 人事総務担当者が、各従業員の年次有給休暇取得状況等を一度に確認 する際に使用します。

労働基準法の改正により求められる年次有給休暇に関する以下の事項について、本ツールで対応することができます。

- ・ 年次有給休暇が年10日以上付与される労働者に対する年5日の時季指定
- 年次有給休暇管理簿の作成と保存

労働基準監督署による調査等における確認の際にも、本ツールの画面を印刷 する等で対応することが可能です。

#### 年次有給休暇管理簿ツールの使用イメージ

本ツールは、社労士本人が使用するのではなく、社労士が事業者に提供して 事業者が使用し、社労士はアドバイス等を行うことを想定しています。

社労士は連合会会員専用ホームページから本ツールをダウンロードし、その まま顧問先等の事業者に提供します。

本ツールを受け取った事業者は、本ツールを活用し、従業員の年次有給休暇 を管理し、年5日の年次有給休暇の時季指定義務等に適切に対応します。その 際、質問等が事業者からあれば社労士はその質問に対応し、また適切な年次有 給休暇の管理の方法等についてアドバイスを行います。

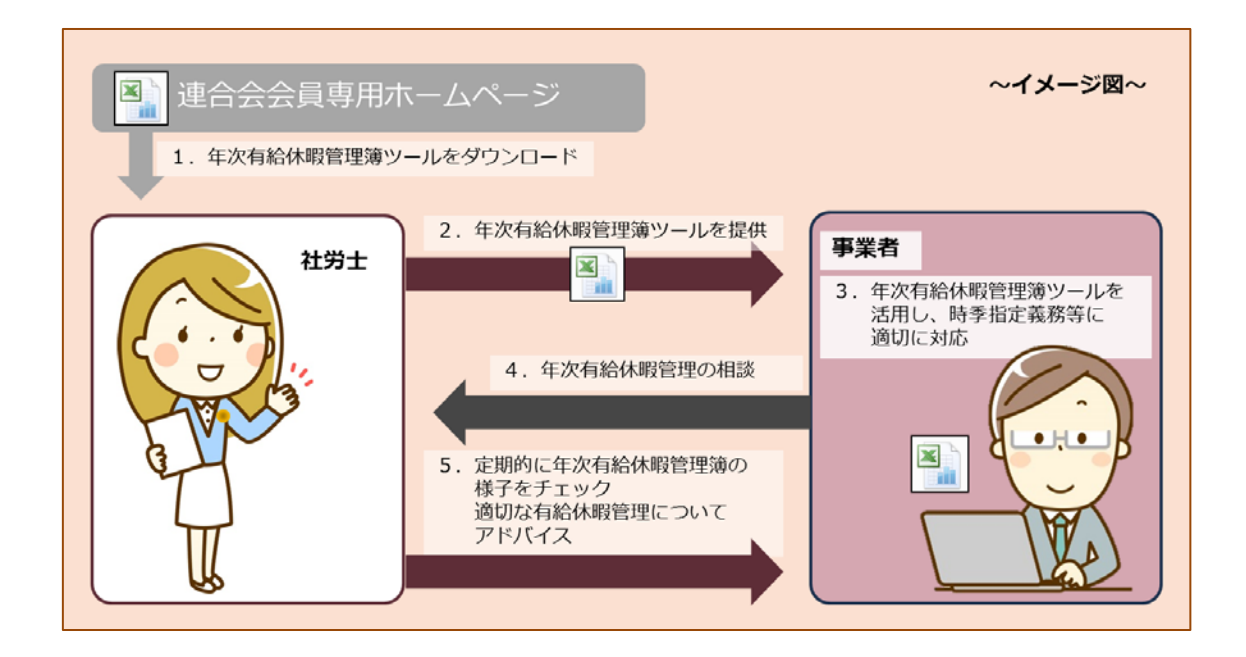

# 事業者内での年次有給休暇管理ツールの使用イメージ

事業者内での本ツールの利用方法は、以下の2パターンを想定しています。

# パターン1(各従業員が年次有給休暇を入力する場合)

各従業員が「年次有給休暇管理簿」に直接自身の年次有給休暇を入力し、人 事総務担当者は各従業員の取得状況を「年次有給休暇管理簿(一覧)」で確認す るパターンです。

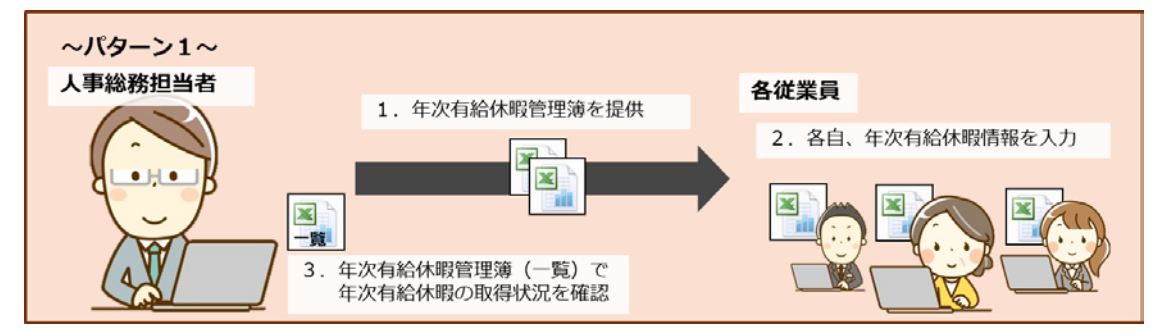

# パターン2(人事総務担当者が年次有給休暇を入力する場合)

各従業員はメール等で年次有給休暇の取得を人事総務担当者に申出し、人事 総務担当者が各従業員の年次有給休暇取得状況を「年次有給休暇管理簿」に入 力、「年次有給休暇管理簿(一覧)」で確認するパターンです。

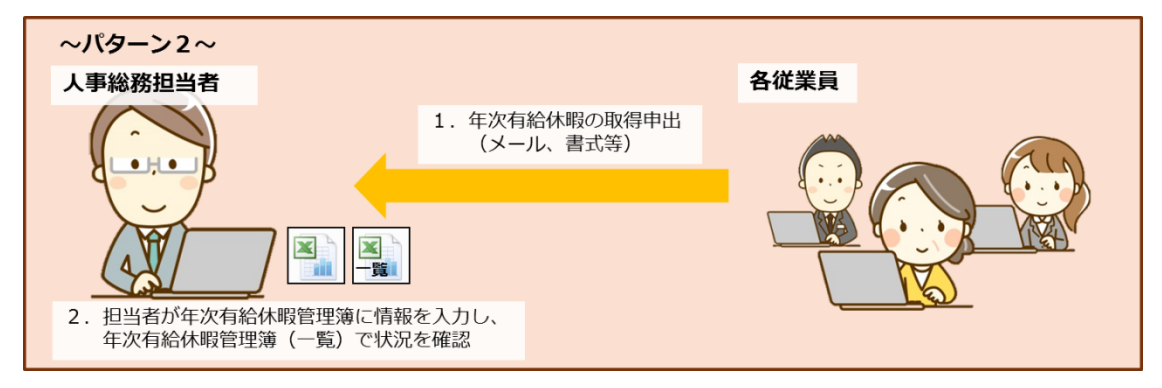

# パターン毎の使用手順

# パターン毎の使用方法の一連の流れは、下図のようになります。

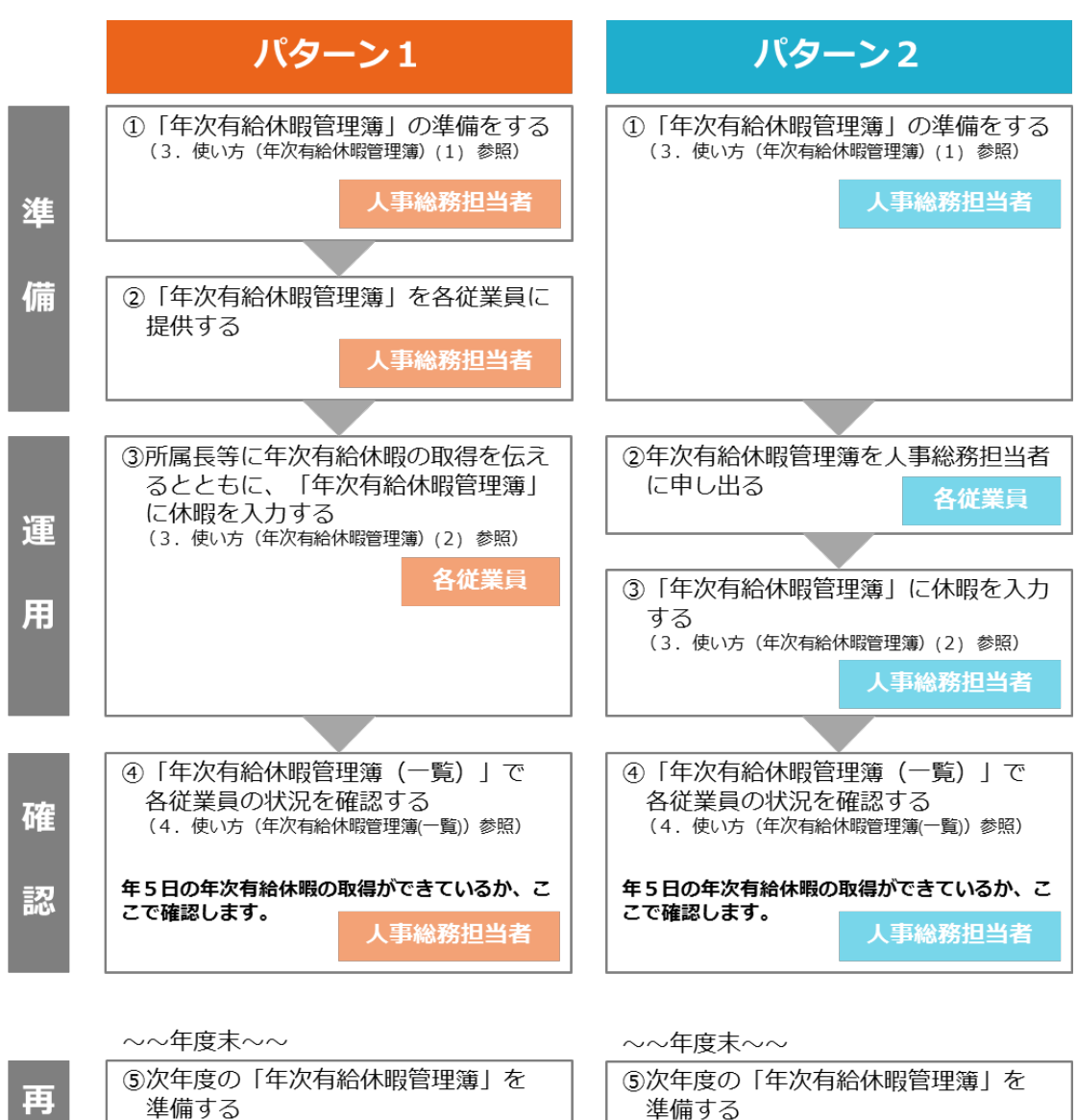

| 再 | ┃⑤次年度の「年次有給休暇管理簿」を<br>準備する |
|---|----------------------------|
| 隼 | (3.使い方(年次有給休暇管理簿)(3)参照)    |
| 葿 | 人事総務担当者                    |

2年1月9日) (3.使い方(年次有給休暇管理簿)(3)参照)

人事総務担当者

## 3. 使い方(年次有給休暇管理簿)

#### (1)準備をする

# ① 「年次有給休暇管理簿」の作成 担当:人事総務担当者

人事総務担当者が、下図のように「年次有給休暇管理簿」を従業員分コピーし、それぞれ分かりやすい名前をつけます。「年次有給休暇管理簿」は年度毎、従業員毎に1つ必要となります。

例:従業員番号1番の連合会京子さんの2019年度分の年次有給休暇管理簿 ⇒ 01年次有給休暇管理簿 連合会京子 2019.xlsx

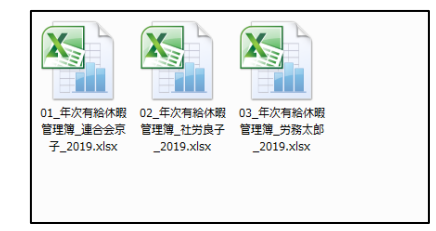

# 「年次有給休暇管理簿」の事前情報入力 担当:人事総務担当者

人事総務担当者が、①で作成した「年次有給休暇管理簿」を開き、運用を 開始する前に必要な項目を入力します(下図赤枠内)。赤色で表示されてい る「基準日(付与日)」「今年度付与日数」は必須入力項目です。橙色で表示 されている部分は任意入力項目です。白色の部分は自動で計算が行われます。 ※各入力欄は、入力できる値の形式が指定されています。形式が違う場合はエラー が表示されますので、正しい形式で再入力してください。 ※年月日は全て西暦で入力してください。「2019/4/1」等の形式で入力することも 可能です(自動的に「2019年4月1日」に変換されます)。

| 従業員番号:   |         |    |       |                                         |                    |             |                     |     |          |                   |         |          |                                      | 年度分    |              | 2019年   | 3月26日 |
|----------|---------|----|-------|-----------------------------------------|--------------------|-------------|---------------------|-----|----------|-------------------|---------|----------|--------------------------------------|--------|--------------|---------|-------|
| ÷88      |         |    | 役職    |                                         |                    | 氏名          |                     |     | 雇入れ年月日   |                   |         | Î        | 前年度付与E                               | 3      | 基準日(付与日)     |         |       |
|          |         |    |       |                                         |                    |             |                     |     |          |                   |         |          |                                      |        |              |         |       |
| 前年度繰     | 越分      |    | 今年度付与 | 敔                                       |                    | 合計日数        |                     |     | 取得       | 相数                | 残日数     |          | 次回繰                                  | 越日数    | 時季指定可能日数     |         |       |
| В        |         |    |       | 0日                                      | 0時間                |             | 0日                  | 0時間 | 08       | 0時間               | 0日      | 0時間      | 0                                    | 8      | / 0日         |         |       |
| 1日の所定従働日 | の形定受働時間 |    |       | 前年度                                     | は長日数               | 前年度         | 取得日素                |     | 4        | ・<br>^)フォゾー ペノョ^) |         |          |                                      |        |              |         |       |
|          | 0188    |    |       | - I I I I I I I I I I I I I I I I I I I | 0188               | 0.7 100 100 |                     |     | 10-1-05  |                   |         | 0188     |                                      |        | 5745 525     |         |       |
|          | 時间      |    | 0 時間  |                                         | 6 <del>4</del> [8] |             | 8                   |     |          |                   |         |          |                                      | 4      | 18 4+ 654-10 | ±       |       |
|          |         | _  |       |                                         |                    |             |                     |     | _        |                   |         |          | ———————————————————————————————————— | 夏回子した牛 | 大相和1不吸加。     | の愛元のりに1 | ен    |
| 請求日      | 指定      | 区分 | 休暇期間  |                                         | (半休の5<br>休暇時間      | 湯合)<br>間帯   | (時間単位年休の場合)<br>休暇時間 |     | 使用<br>日数 | 使用<br>時間数         | 残<br>日数 | 残<br>時間数 | 取消                                   | 所属長    | 備考           |         |       |
|          |         |    |       | から                                      |                    |             |                     | 時から |          |                   |         |          |                                      |        |              |         |       |
|          |         |    |       | まで                                      |                    |             |                     | 時まで |          |                   |         |          |                                      |        |              |         |       |
|          |         |    |       | から                                      |                    |             |                     | 時から |          |                   |         |          |                                      |        |              |         |       |
|          |         |    |       | まで                                      |                    |             |                     | 時まで |          |                   |         |          |                                      |        |              |         |       |
|          |         |    |       | から                                      |                    |             |                     | 時から |          |                   |         |          |                                      |        |              |         |       |
|          |         |    |       | まで                                      |                    |             |                     | 時まで |          |                   |         |          |                                      |        |              |         |       |
|          |         |    |       | から                                      |                    |             |                     | 時から |          |                   |         |          |                                      |        |              |         |       |
|          |         |    |       | まで                                      |                    |             |                     | 時まで |          |                   |         |          |                                      |        |              |         |       |
|          |         |    |       | から                                      |                    |             |                     | 時から |          |                   |         |          |                                      |        |              |         |       |
| -        |         |    |       | まで                                      |                    |             |                     | 時まで |          |                   |         |          |                                      |        |              |         |       |
|          |         |    |       | から                                      |                    |             |                     | 時から |          |                   |         |          |                                      |        |              |         |       |
|          |         |    |       | まで                                      |                    |             |                     | 時まで |          |                   |         |          |                                      |        |              |         |       |
|          |         |    |       | から                                      |                    |             |                     | 時から |          |                   |         |          |                                      |        |              |         |       |
|          |         |    |       | まで                                      |                    |             |                     | 時まで |          |                   |         |          |                                      |        |              |         |       |
|          |         |    |       | から                                      |                    |             |                     | 時から |          |                   |         |          |                                      |        |              |         |       |
|          |         |    |       | まじ                                      |                    |             |                     | 時まで |          |                   |         |          |                                      |        |              |         |       |

○各項目の詳細

| 項目     | 説明                                 |
|--------|------------------------------------|
| 従業員番号  | 自社において、社員番号、従業員 ID 等を採番しているようであれば  |
|        | 入力してください。                          |
| 年度     | 何年度分の有給休暇管理簿かを把握するため、年度を入力します。     |
| 部門     | —                                  |
| 役職     | —                                  |
| 氏名     | 入力形式は、漢字、ひらがな、カタカナ、英数字等問いません。      |
| 雇入れ年月日 | —                                  |
| 前年度付与日 | 前年度年次有給休暇を付与している場合は、その付与年月日を入力し    |
|        | ます。前年度年次有給休暇を付与していない場合は、空欄としてくだ    |
|        | さい。                                |
| 基準日(付与 | 今年度年次有給休暇を付与する日を入力します。             |
| 日)     | ※必須項目                              |
| 前年度繰越分 | 前年度年次有給休暇を付与していて、今年度付与日前日までに全て消    |
|        | 化できずに繰越がある場合は、その日数、時間数を入力します。時間    |
|        | 単位年休を導入していない場合は、時間数は空欄としてください。     |
| 今年度付与日 | 今年度付与する年次有給休暇の日数を入力します。            |
| 数      | ※必須項目                              |
| 合計日数   | 「前年度繰越分」と「今年度付与日数」を足した、今年度取得できる    |
|        | 年次有給休暇の日数が表示されます。                  |
| 取得日数   | 今年度取得した年次有給休暇の日数の合計が表示されます。        |
| 残日数    | 「合計日数」から「取得日数」を引いた、今年度取得できる年次有給    |
|        | 休暇の残りの日数が表示されます。                   |
| 次回繰越日数 | 次年度に繰り越される余剰分の年次有給休暇の日数が表示されます。    |
| 時季指定可能 | 右側:今年度、年次有給休暇の時季指定ができる日数の上限が表示さ    |
| 日数     | れます。                               |
|        | 左側:現在の年次有給休暇取得状況を踏まえ、残り何日年次有給休暇    |
|        | の時季指定ができるかが表示されます。                 |
| 1日の所定労 | ※時間単位年休を導入している場合入力します。導入していない場合は空欄 |
| 働時間    | としてください。                           |
|        | 1日の所定労働時間を入力します。入力した時間により、「時間単位    |
|        | 年休1日の時間数」が計算されます。                  |
| 時間単位年休 | 1日分の年次有給休暇に対応する時間数が、「1日の所定労働時間」    |
| 1日の時間数 | を基に計算され、表示されます。                    |
| 時間単位年休 | ※時間単位年休を導入している場合入力します。導入していない場合は空欄 |
| の単位時間  | としてください。                           |
|        | 時間単位年休を取得する際の単位時間を入力します(2時間、3時間    |
|        | 等)。ただし、「1日の所定労働時間」を上回ることはできません。    |
| 時間単位年休 | ※時間単位年休を導入している場合入力します。導入していない場合は空欄 |

| の日数     | としてください。                        |
|---------|---------------------------------|
|         | 時間単位年休として取得できる年次有給休暇の最大日数を入力しま  |
|         | す。                              |
| 前年度付与日  | 前年度年次有給休暇を付与している場合は、前年度付与した年次有給 |
| 数       | 休暇の日数を入力します。前年度年次有給休暇を付与していない場合 |
|         | は、空欄としてください。                    |
| 前年度取得日  | 前年度年次有給休暇を付与している場合は、前年度取得した年次有給 |
| 数       | 休暇の日数を入力します。前年度年次有給休暇を付与していない場合 |
|         | は、空欄としてください。                    |
| インフォメー  | 状況により、各種情報が表示されます。              |
| ション     |                                 |
| (チェックボ  | 前年度からの年次有給休暇の繰越がある場合に、今年度付与した年次 |
| ックス)今年度 | 有給休暇から先に使用していく場合はクリックすることでチェック  |
| 付与した年次  | ボックスをチェックしてください。前年度付与した繰越分から先に使 |
| 有給休暇から  | 用していく場合はチェックを外してください。前年度年次有給休暇を |
| 優先的に使用  | 付与していない場合は、チェックしてもしなくても同じ動作となりま |
|         | す。                              |

# (2)年次有給休暇を取得する 担当:人事総務担当者あるいは各従業員

人事総務担当者あるいは各従業員が、下図青枠内の水色で表示されている部 分の項目を入力します。項目を入力すると、使用日数等白色の部分は自動で計 算されます。

※入力の仕方に誤りがある場合、「!ERROR!」と表示される場合があります。その際は 「5. Q&A」を参照してください。

| 2019年3月26日    |  |  |
|---------------|--|--|
|               |  |  |
| ;準日(何与日)      |  |  |
|               |  |  |
| 季指定可能日数       |  |  |
| 08 / 08       |  |  |
| ev            |  |  |
|               |  |  |
| 次有給休暇から優先的に使用 |  |  |
| 備考            |  |  |
|               |  |  |
|               |  |  |
|               |  |  |
|               |  |  |
|               |  |  |
|               |  |  |
|               |  |  |
|               |  |  |
|               |  |  |
|               |  |  |
|               |  |  |
|               |  |  |
|               |  |  |
|               |  |  |
|               |  |  |

○各項目の詳細

| 項目      | 説明                                           |
|---------|----------------------------------------------|
| 請求日     | 以下を参考に、年次有給休暇を請求した年月日を入力してください。              |
|         | <ul> <li>本人指定:従業員が年次有給休暇の取得を申し出た日</li> </ul> |
|         | <ul> <li>・時季指定:使用者が時季を指定した日</li> </ul>       |
|         | ・ 計画的付与:取得日を決定する労使協定が締結された日                  |
| 指定区分    | 「本人指定」「時季指定」「計画的付与」 があります。 適した指定区分           |
|         | を選択してください。                                   |
| 休暇期間    | いつからいつまで年次有給休暇を取得するか年月日を入力します。               |
|         | (例1)2019年4月1日に1日取得する場合                       |
|         | 「2019年4月1日から2019年4月1日まで」                     |
|         | (例2)2019年4月1日から2019年4月2日まで取得する場合             |
|         | 「2019年4月1日から2019年4月2日まで」                     |
|         | (例3)2019年4月1日に半日取得する場合                       |
|         | 「2019年4月1日から2019年4月1日まで」とし、                  |
|         | 「(半休の場合)休暇時間帯」に「午前」か「午後」を入力                  |
|         | (例4)2019年4月1日に2時間取得する場合                      |
|         | 「2019年4月1日から2019年4月1日まで」とし、                  |
|         | 「(時間単位年休の場合)休暇時間」に時間を入力                      |
|         | ※間に休日が入らないようにご注意ください。                        |
|         | 例えば 2019 年4月5日(金)~2019 年4月 10 日(水)に休暇を取得し、   |
|         | 2019年4月6日(土)と2019年4月7日(日)が休日の場合は、            |
|         | 2019年4月5日から2019年4月5日まで                       |
|         | 2019年4月8日から2019年4月10日まで                      |
|         | の2行に分けて入力してください。                             |
| (半休の場合) | 半日単位の年次有給休暇制度が導入されていて、半日単位の年次有給              |
| 休暇時間帯   | 休暇を取得する場合は、「半休」を選択します。                       |
| (時間単位年  | 時間単位の年次有給休暇制度が導入されていて、時間単位の年次有給              |
| 休の場合)   | 休暇を取得する場合は、何時から何時まで取得するか入力します。               |
| 休暇時間    | ※24 時間表記で入力してください。                           |
| 使用日数    | 入力された休暇期間から使用する年次有給休暇の日数が計算され、表              |
|         | 示されます。                                       |
| 使用時間数   | 時間単位年休の場合、入力された休暇時間から、使用する年次有給休              |
|         | 暇の時間数が計算され、表示されます。                           |
| 残日数     | 今年度の年次有給休暇日数から「使用日数」を引いた残りの日数が表              |
|         | 示されます。                                       |
| 残時間数    | 今年度の年次有給休暇日数及び時間数から「使用時間数」を引いた残              |
|         | りの時間数が表示されます。                                |
| 取消      | 取得予定の年次有給休暇を取り消す場合、「取消」を選択します。残              |
|         | 日数等が取得前の数値に戻ります。                             |

| 所属長 | 所属長のコメント欄です。部下の年次有給休暇の申出を確認した場合 |
|-----|---------------------------------|
|     | 等にコメントを入力します。                   |
| 備考  | その他、以下のような備考がある場合入力します。         |
|     | ・事業主と労働者が相談のうえ時季指定をした場合の記録      |
|     | ・休暇予定だったが、急遽労働者が出社した場合の取消理由     |
|     | ・休暇に関する上司と従業員のやり取りの記録           |

○入力例

| 従業員番号:     | 002        |                            |          |                 |                   |                     |       |           |         |          | 2019   | 年度分    | 2019       | 9年5月31日 |
|------------|------------|----------------------------|----------|-----------------|-------------------|---------------------|-------|-----------|---------|----------|--------|--------|------------|---------|
| 部門         |            | 役職                         |          | 1               | 氏名                | ]                   |       | 雇入れ年月日    | 3       | Î        | 前年度付与E | -      | 基準日(付与日)   |         |
| 総務部総務課課課長  |            |                            |          | 社労              | 良子                |                     | 20    | 010年4月1   | Β       | 20       | 18年4月1 | Β      | 2019年4月1日  |         |
| 前年度繰越分     |            | 今年度付与E                     | 今年度付与日数  |                 | 合計日数              |                     | 取得    | 阳数        | 残日数     |          | 次回繰越日数 |        | 時季指定可能日数   |         |
| 2 🗄        | 2日 6時間 20日 |                            | Β        | 22              |                   | 4.5日                | 2 時間  | 17.5日     | 4 時間    | 17.5日    | 4 時間   | 0.5 日  | /5日        |         |
| 1日の所定労働時   | 間時         | 間単位年休1日の時間数                | 時間単位年    | 休の単位時間 8        | 時間単位年休の日数         |                     | 前年度   | 付与日数      | 前年度】    | 27得日数    |        | 1      | シフォメーション   |         |
| 7.5        | 時間         | 8 時間                       | 1        | 時間              | 58                |                     | 20    | Β         | 17 日    | 2 時間     | 2020年  | 3月31日ま | でに0.5日取得して | ください!   |
|            |            |                            |          |                 |                   | -                   |       |           |         |          |        | 夏付与した年 | 次有給休暇から優先的 | に使用     |
| 請求日        | 請求日 指定区分   |                            | 3        | (半休の場合<br>休暇時間帯 | 合) (時間単位年<br>季 休暇 | (時間単位年休の場合)<br>休暇時間 |       | 使用<br>時間数 | 残<br>日数 | 残<br>時間数 | 取消     | 所属長    | 備考         |         |
| 2019年4月8日  | 本人指定       | 2019年4月12日<br>2019年4月12日   | から<br>まで |                 |                   | 時から<br>時まで          | 18    |           | 21 🗄    | 6 時間     |        | 確認済    |            |         |
| 2019年4月15日 | 本人指定       | 2019年4月16日<br>2019年4月16日   | から<br>まで | 半休              |                   | 時から<br>時まで          | 0.5 🗄 |           | 20.5 🗄  | 6 時間     |        | 確認済    |            |         |
| 2019年4月22日 | 本人指定       | 2019年4月22日<br>2019年4月22日   | から<br>まで |                 | E<br>10           | )時から<br>)時まで        |       | 2 時間      | 20.5 🗄  | 4 時間     |        | 確認済    | 体調不良       |         |
| 2019年4月23日 | 時季指定       | 2019年4月25日<br>2019年4月26日   | から<br>まで |                 |                   | 時から<br>時まで          | 2 🗄   |           | 18.5 🗄  | 4 時間     |        | 確認済    | 社長と相談して決定  |         |
| 2019年5月13日 | 計画的付       | 5 2019年5月20日<br>2019年5月20日 | から<br>まで |                 |                   | 時から<br>時まで          | 18    |           | 17.5 🗄  | 4 時間     |        | 確認済    |            |         |
| 2019年5月27日 | 本人指定       | 2019年5月30日<br>2019年5月30日   | から<br>まで |                 |                   | 時から<br>時まで          |       |           | 17.5 🗄  | 4 時間     | 取消     | 確認済    |            |         |
|            |            |                            | から       |                 |                   | 時から                 |       |           |         |          |        |        |            |         |

(3)次年度に移行する

担当:人事総務担当者

人事総務担当者は、基準日から1年が経過し年度が終了した等、新しく年次 有給休暇を付与する際、「(1)準備をする」と同様に、新しく次年度の「年次 有給休暇管理簿」を作製し、再度項目を入力してください。その際、以下の項 目については、今年度の「年次有給休暇管理簿」から次年度の「年次有給休暇 管理簿」に値をコピーしてください。

(今年度⇒次年度にコピー)

- ・基準日(付与日) ⇒ 前年度付与日
- ・取得日数 ⇒ 前年度取得日数
- ·今年度付与日数 ⇒ 前年度付与日数
- ・次回繰越日数 ⇒ 前年度繰越分

※年度とは?

本ツールでは、年次有給休暇の付与日からの一年間を「年度」としています。

4. 使い方(年次有給休暇管理簿(一覧))

# (1)準備をする 担当:人事総務担当者

- ① 従業員の「年次有給休暇管理簿」をまとめるフォルダーを1つ作製します。
- 一覧表示して確認したい従業員の「年次有給休暇管理簿」を①で作成したフォルダー内にコピーします。
   ※開いている「年次有給休暇管理簿」は全て閉じてください。

# (2) 一覧表示する 担当:人事総務担当者

- 「年次有給休暇管理簿(一覧)」を開きます。
- 「情報更新」ボタンをクリックし、(1)で準備したフォルダーを選択して 「OK」をクリックします。

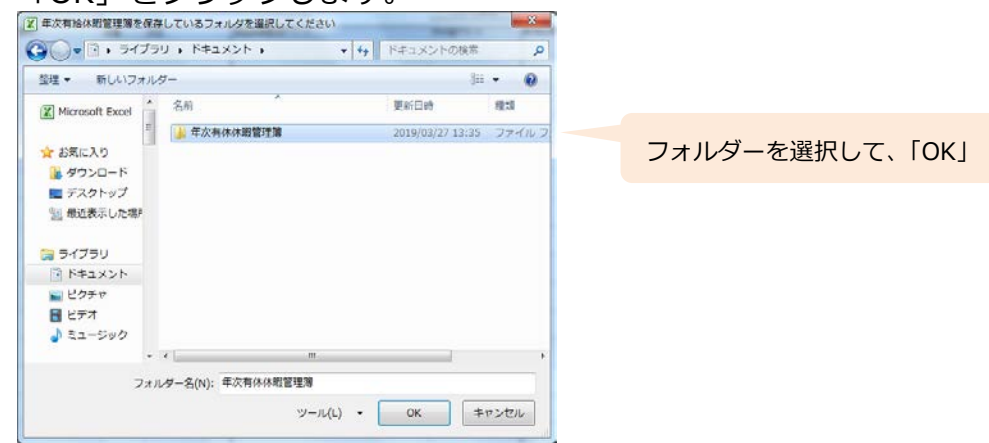

画面に各従業員の年次有給休暇取得状況が表示されます。

| ź | <b>手次有給休暇管理簿(一覧)</b>                                                                                                  |     |         |    |            |                         |    |          |           |            |       |     |      |  |
|---|----------------------------------------------------------------------------------------------------|-----|---------|----|------------|-------------------------|----|----------|-----------|------------|-------|-----|------|--|
|   | 「福和更新」         :本一覧を各従業員の年次有給休暇管理簿の情報で更新します。         パスワードを           各従業員の年次有給休暇管理簿は、全て同じフォルダに入れてくたさい。         つけて保存 |     |         |    |            |                         |    |          |           |            |       |     |      |  |
| N | b 従業員番号 部門 役職 氏名                                                                                                    |     |         |    | 有給休暇取得アラート | 取得日数                    |    | 基準日(付与日) | 時季指定可能日数  | 年次有給休      | 暇日数   |     |      |  |
| - | •                                                                                                    | -   | -       |    |            | -                       |    | -        | -         | <b>•</b> • | 合計休暇日 | 数 🔽 | 今年度何 |  |
|   | 1                                                                                                    | 001 | 総務部     | 部長 | 連合会 京子     | 2020年4月1日までに4日取得してください! | 1日 | 0時間      | 2019年4月1日 | 4日/5日      | 38 日  | ○時間 |      |  |
|   | 2                                                                                                    | 002 | 総務部総務課  | 課長 | 社労 良子      |                         | 6日 | 0時間      | 2019年4月1日 | 0日/5日      | 20 日  | ○時間 |      |  |
|   | 3                                                                                                    | 003 | 業務部業務1課 | 主任 | 労務 太郎      | 2020年4月1日までに1日取得してください! | 4日 | 0時間      | 2019年4月1日 | 1日/5日      | 20 🗄  | 0時間 |      |  |

# (3)その他の機能 担当:人事総務担当者

- 「パスワードをつけて保存」ボタンをクリックすると、パスワードをつけて 「年次有給休暇管理簿(一覧)」を保存できます。ファイルを送信する際等 に使用します。
- ② 「No.」欄の数字をクリックすると、その従業員の「年次有給休暇管理簿」 を開くことができます。

# 5. 入力例

# 人事総務担当者が「連合会京子」さんの 2019 年度分の年次有給休暇を管理 することを例に、ツールの入力方法について順を追って説明します。

※事業者内での年次有給休暇管理ツールの使用方法は、パターン2を用いています。

(2. 概要と使用イメージ 参照)

連合会 京子 (従業員番号:001)

2000 年 10 月 1 日入社。現在経理部長を務めている。 苗字を必ず聞き返されてしまうことが悩み。

前年度の年次有給休暇は2018年4月1日に20日付与されたが、 2日間しか取得できていない。

一日の労働時間は 9:00~12:00、13:00~17:30 の 7 時間 30 分。 また、京子さんの会社では時間単位年次有給休暇制度が導入されており、1 時間単 位で年 5 日まで取得できる。

#### (1)「年次有給休暇管理簿」の作成

人事総務担当者は連合会京子さんの分の「年次有給休暇管理簿」 を作成し、名前をつけます。

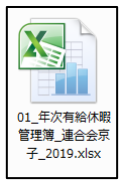

#### (2)「年次有給休暇管理簿」の事前情報入力

人事総務担当者は連合会京子さんの分の「年次有給休暇管理簿」を開き、事 前情報を入力します。

まず、前年度の年次有給休暇は2018年4月1日付与されたため、「前年度付 与日」には2018年4月1日、今年度の年次有給休暇は2019年4月1日に付 与されるため、「基準日(付与日)」には2019年4月1日と入力します。

また、前年度 20 日付与され 2 日間取得したため、「前年度付与日数」には 20、 「前年度取得日数」には 2 (日) と 0 (時間)、「前年度繰越分」には 18 (日) と 0 (時間)、今年度は 20 日付与されるため「今年度付与日数」には 20 と入 力します。

さらに、時間単位年次有給休暇制度があり、1日の労働時間は7時間 30 分 (7.5時間)なので、「1日の所定労働時間」に7.5、「時間単位年休の単位時間」 に1、「時間単位年休の日数」に5を入力します。

全て入力し終わると、次の図のようになります。

| 従業員番号: 00 | 01                           |       |       |        |      |       |               |      |      |          | 2019     | 年度分      | 2         | 019年3月29日 |
|-----------|------------------------------|-------|-------|--------|------|-------|---------------|------|------|----------|----------|----------|-----------|-----------|
| 部門        | 部門 役職                        |       |       | 氏名     |      |       | 雇入れ年月日 前      |      |      | f年度付与E   | ]        | 基準日(付与日) |           |           |
| 経理部       | 経理部部長                        |       |       | 連合     | 会 京  | :子    | 2000年10月1日 20 |      |      | 20'      | 18年4月1   | Β        | 2019年4月1日 |           |
| 前年度繰越分    | 前年度繰越分 今年月                   |       | 3数    | 1      | 合計日数 |       | 取得日数 残日数      |      | 日数   | (次回繰越日数) |          | 時季指定可能日数 |           |           |
| 18 🗄 0    | 時間                           | 5 20日 |       |        | 38 🗄 | 0 時間  | 0日            | 0 時間 | 38 🗄 | 0時間      | 20日      | 0時間      | 58        | / 5日      |
| 1日の所定労働時間 | 1日の所定労働時間 時間単位年休1日の時間数 時間単位年 |       | 時間単位年 | 休の単位時間 | 時間単位 | 年休の日数 | 前年度付与日数       |      | 前年度  | 取得日数     |          | 1        | ソフォメーション  |           |
| 7.5 時間    |                              | 8 時間  | 1     | 1 時間   |      |       | 20 日          |      | 2 🗄  | ○ 時間     | 2020年    | ≅3月31日ま  | でに5日取得し   | てください!    |
|           |                              |       |       |        |      |       |               |      |      |          | 今年     月 | 寛付与した年)  | 欠有給休暇から優  | 先的に使用     |

# (3)「年次有給休暇管理簿」に取得状況を入力する

2019年4月5日に、連合会京子さんは社長から、あまり休めていないことを 心配され、仕事が一段楽するタイミングで年次有給休暇を取得してはどうかと 持ちかけられました。ちょうど2019年4月11日で現在の業務に区切りがつき そうだったので、2019年4月12日に取得することを社長に伝えたところ、社 長から2019年4月12日に年次有給休暇の時季指定が行われました。

人事労務担当者は「年次有給休暇管理簿」に記録します。まず、「請求日」に 時季指定が行われた 2019 年 4 月 5 日を入力します。「指定区分」には時季指定、 「休暇期間」は 2019 年 4 月 11 日から 2019 年 4 月 11 日までと入力します。

また、「備考」欄に社長からの時季指定と入力します。

全て入力し終わると、次の図のようになります。

| 請求日       | 指定区分 | 休暇期間                           | (半休の場合)<br>休暇時間帯 | (時間単位年休の場合)<br>休暇時間 | 使用<br>日数 | 使用<br>時間数 | 残<br>日数 | 残<br>時間数 | 取消 | 所属長 | 備考        |
|-----------|------|--------------------------------|------------------|---------------------|----------|-----------|---------|----------|----|-----|-----------|
| 2019年4月5日 | 時季指定 | 2019年4月11日 から<br>2019年4月11日 まで |                  | 時から<br>時まで          | 18       |           | 37 日    | 0時間      |    |     | 社長からの時季指定 |

# (4)「年次有給休暇管理簿(一覧)」で確認する

人事労務担当者は、ためしに「年次有給休暇管理簿(一覧)」で確認を行うこ ととしました。

まず、新しいフォルダーを作成し、連合会京子さんの「年次有給休暇管理簿」 をコピーして格納します。

その後「年次有給休暇管理簿(一覧)」を開き、「情報更新」ボタンをクリックして先ほどのフォルダーを選択します。画面には連合会京子さんの有給休暇取得状況が表示され、2020年3月31日までにあと4日取得しなければならないことが確認できました。

| 白                                                                  | 年次有給休暇管理簿(一覧) |       |                        |    |        |                          |   |    |           |           |       |     |       |     |  |
|--------------------------------------------------------------------|---------------|-------|------------------------|----|--------|--------------------------|---|----|-----------|-----------|-------|-----|-------|-----|--|
| (ホー覧を各ば業員の年次有給休暇管理簿の依頼で更新します。<br>各従業員の年次有給休暇管理簿は、全て同じフォルダに入れてください。 |               |       |                        |    |        |                          |   |    | ードを<br>保存 |           |       |     |       |     |  |
| No                                                                 | ť             | 洋業員番号 | 番号 部門 役職 氏名 有給休暇取得アラート |    |        |                          |   |    |           | 基準日(付与日)  | 時季指定可 | 能日数 | 年次有給休 | 暇日数 |  |
| -                                                                  |               | -     | -                      |    |        |                          | - |    | -         | -         | -     | -   | 合計休暇日 | 数   |  |
| 1                                                                  |               | 001   | 経理部                    | 部長 | 連合会 京子 | 2020年3月31日までに4日取得してくたおい! |   | 1日 | 0時間       | 2019年4月1日 | 4日    | /5日 | 38 日  | 0時  |  |
| 2                                                                  | 2             |       |                        |    |        |                          |   |    |           |           |       |     |       |     |  |

以上を繰り返すことで、年次有給休暇の管理を行っていきます。

# 6. Q&A

# パートやアルバイトの比例付与日数の計算はできますか。 対応しておりませんので、別途計算する必要があります。

# ② 年次有給休暇管理簿に「!ERROR!」と表示されました。

以下のような場合、エラーが表示されますので、入力を見直してください。

- 時季指定可能日数を超えて時季指定をしようとした場合
- ・ 「指定区分」が時季指定、計画的付与の場合に時間単位年休を取得しようとした場合
- ・ 「時間単位年休1日の時間数」を超えて時間単位年休を取得しようとし た場合
- 「時間単位年休の単位時間」と実際に取得する時間が合っていない場合
- ③ 年次有給休暇の5日の指定義務がかかる1年間の期間に重複が生じている 場合の時季指定日数の計算方法はどのようになっていますか。

(全社的に起算日をあわせるため、年次有給休暇の基準日を統一する場合等) 期間に重複が生じた場合は、それぞれの期間で5日を取得する方法と、重 複が生じる期間を通じた期間(前の期間の始期から後の期間の終期までの期 間)の長さに応じた日数を取得する方法の2パターンが厚生労働省より提示 されていますが、本ツールでは後者で対応しています。

その際、月数について1ヶ月未満の端数をすべて1ヶ月に切り上げ、かつ 使用者が時季指定すべき日数について1日未満の端数をすべて1日に切り 上げて計算しています。

# ④ 施行日以前の年次有給休暇も管理できますか。

2019年4月1日の施行日以前の年次有給休暇の管理にも対応しています。 以下の例のようにご対応ください。

| 従業員番号:         | 00       | 14 |                          |          |               |             |               |             |              |           |         |          | 2018       | 年度分       | 201 | 9年3月28日 |
|----------------|----------|----|--------------------------|----------|---------------|-------------|---------------|-------------|--------------|-----------|---------|----------|------------|-----------|-----|---------|
| 部門             |          |    | 役職                       | 氏名       |               |             |               |             | 雇入れ年月日       | 3         | Ì       | 前年度付与E   | 3          | 基準日(付与日)  |     |         |
| 営業部            |          |    | リーダー                     | 全        | 全国 一朗         |             |               | 20          | 08年4月1       |           | 20      | 17年4月1   | Β          | 2018年4月1日 |     |         |
| 前年度繰越分         |          |    | 今年度付与E                   | 1        | 合計日数          |             |               | 取得          | 日数           | 残[        | 日数      | 次回編越日数   |            | 時季指定可能日数  |     |         |
| 5日 0時間         |          | 時間 | 20                       | Β        |               | 25 <u>日</u> | 0時間           |             | 4日           | 0時間       | 21 🗄    | 0時間      | 20 🗄       | 0時間       | 0日  | / 0日    |
| 1日の所定労働時間 時間単位 |          |    | 位年休1日の時間数                | 時間単位年    | 休の単位時間        | 時間単         | 位年休の日数        |             | 前年度付与日数 前年度1 |           | 取得日数    |          | 1          | インフォメーション |     |         |
| 7.5            | 7.5 時間   |    |                          | 1        | 時間            | 5           | В             |             | 20 8 15 8    |           | 0 時間    |          |            |           |     |         |
|                |          |    |                          |          |               |             |               |             |              |           | 今年      | 夏付与した年   | 次有給休暇から優先的 | に使用       |     |         |
| 請求日            | 請求日 指定区分 |    | 休暇期間                     | I        | (半休の場<br>休暇時間 | 合)<br>滞     | 〈時間単位年<br>休暇時 | 休の場合)<br>新聞 | 使用<br>日数     | 使用<br>時間数 | 残<br>日数 | 残<br>時間数 | 取消         | 所属長       | 備考  |         |
| 2018年7月2日 本人指定 |          | 指定 | 2018年7月17日<br>2018年7月20日 | から<br>まで |               |             |               | 時から<br>時まで  | 4 🗄          |           | 21 🗄    | 0時間      |            |           |     |         |
|                |          |    |                          | から<br>まで |               |             |               | 時から<br>時まで  |              |           |         |          |            |           |     |         |
|                |          |    |                          | から       |               |             |               | 時から         |              |           |         |          |            |           |     |         |

# (例) 2018 年4月1日に付与した有給休暇の管理

# 5 年次有給休暇の一部を基準日より前倒しで付与する場合はどうすればよい ですか。

前倒して付与する付与日、日数を「基準日(付与日)」、「今年度付与日数」 に入力して運用し、その後が更に付与した際に「基準日(付与日)」、「今年 度付与日数」の値を変更してください。

(例) 2019 年4月1日に5日の年次有給休暇を付与し、2019 年7月1日 に更に5日の年次有給休暇を付与する場合

①2019年4月1日に5日付与

| 部門          | 役職           |             | 氏名        | ] | ),   | 雇入れ年月日  | 3   | Î    | 6年度付与日 |         | 基準日(作    | 与日)  |
|-------------|--------------|-------------|-----------|---|------|---------|-----|------|--------|---------|----------|------|
| 営業部         |              | 1           | 列 更彦      |   | 20   | 19年4月1  | Β   |      |        |         | 2019年4   | 月1日  |
| 前年度繰越分      | 今年度付与E       | 3数          | 合計日数      | ] | 取得   | 日数      | 残   | 日数   | 次回繰越日数 |         | 時季指定可    | 「能日数 |
| 日時          | 間 5          | 8           | 5日 0時間    |   | 0日   | 0 時間    | 5 🗄 | 0 時間 | 5 🗄    | 0時間     | 0日       | / 0日 |
| 1日の所定労働時間 時 | 寺間単位年休1日の時間数 | 時間単位年休の単位時間 | 時間単位年休の日数 | ] | 前年度作 | 前年度付与日数 |     | 取得日数 | 月日数 -  |         | ノフォメーション |      |
| 7.5 時間      | 7.5 時間 8 時間  |             | 5日        |   | 8 8  |         | 時間  |      |        |         |          |      |
|             |              |             |           |   |      |         |     |      | 一 今年度  | 【付与した年) | 肉給休暇から優先 | 的に使用 |

# ②2019年7月1日に「基準日(付与日)」「今年度付与日数」を変更

| 部門                     |    |   | 役職       | 氏名                 |      |         | ]         | 厦 | 雇入れ年月E | 3      | 前年度付与日 |      |       | 基準日(打与日) |                   |         |
|------------------------|----|---|----------|--------------------|------|---------|-----------|---|--------|--------|--------|------|-------|----------|-------------------|---------|
| 営業部                    |    |   |          |                    | 例 更彦 |         |           |   | 20     | 19年4月1 | Β      |      |       |          | 2019 <sup>소</sup> | ₹7月1日   |
| 前年度編越分                 | ·  |   | 今年度付与日数  |                    |      | 合計日数    |           | ] | 取得     | 日数     | 残      | 日数   | 次回繰   | 越日数      | 時季指決              | 定可能日数   |
| B                      | 時間 | 5 | 10       | H                  |      | 10日 0時間 |           |   | 08     | 0時間    | 10 🗄   | 0時間  | 10日   | 0 時間     | 5 E               | ] / 5日  |
| 1日の所定労働時間 時間           |    |   | 年休1日の時間数 | 1日の時間数 時間単位年休の単位時間 |      |         | 時間単位年休の日数 |   |        | 1 与日数  | 前年度]   | 取得日数 |       | 1        | ンフォメーション          |         |
| 7.5 時間                 |    |   | 8 時間     | 1                  | 時間   | 5 E     | 3         | ] | 8 8    |        | Β      | 時間   | 2020年 | 6月30日ま   | もでに5日取得           | してください! |
| □ 今年度付与Lを年次有給休暇がら優先的に伊 |    |   |          |                    |      |         |           |   |        |        |        |      | 先的に使用 |          |                   |         |

※なお、例のように法定の年次有給休暇の付与日数の一部を法定の基準日より前倒しで付与した場合には、次年度以降の年次有給休暇の付与日についても、法定の基準日より繰り上げなければなりません(例の場合は、遅くとも2020年4月1日までに付与)。

# ⑥ 「インフォメーション」欄にはどのような情報が表示されますか。

以下の情報が表示されます。

- ・ 今年度取得しなければならない年次有給休暇の日数と期限
- ・ 「時間単位年休の日数」を超えて時間単位年休を取得しようとした際の アラート
- 年次有給休暇の計画的付与ができる日数の上限(前年度からの繰越分を 含めた付与日数のうち5日を除いた日数)を超えて計画的付与を行おう とした場合のアラート

※実際の計画的付与の日数は労使協定により決定されますので、上限を超えていないからといって正しいとは限りません。

# ⑦ 時間単位の年次有給休暇が日をまたぐ場合はどうすればよいですか。

以下の例のように、日毎に分けて入力してください。 (例) 2019 年 4 月 1 日 22 時から 2019 年 4 月 2 日 2 時まで取得する場合

| 請求日       | 指定区分 | 休暇期間                         | (半休の場合)<br>休暇時間帯 | (時間単位年休の場合)<br>休暇時間 | 使用<br>日数 | 使用<br>時間数 | 残<br>日数 | 残<br>時間数 | 取消 | 所属長 | 備考 |
|-----------|------|------------------------------|------------------|---------------------|----------|-----------|---------|----------|----|-----|----|
| 2019年4月1日 | 本人指定 | 2019年4月1日 から<br>2019年4月1日 まで |                  | 22 時から<br>24 時まで    |          | 2 時間      | 24 🖯    | 6 時間     |    |     |    |
| 2019年4月1日 | 本人指定 | 2019年4月2日 から<br>2019年4月2日 まで |                  | 0 時から<br>2 時まで      |          | 2 時間      | 24 🗄    | 4 時間     |    |     |    |

- ⑧ 2.5日の年次有給休暇(2日+半休)のような場合どうすればよいですか。 2日間の年次有給休暇と、半日の年次有給休暇の2つに分けて入力してください。1日単位の年次有給休暇、半日単位の年次有給休暇、時間単位の年次有給休暇を組み合わせる場合も、同様に分けて入力してください。
- ⑨ 全従業員の年次有給休暇管理簿を一度に印刷することはできますか。 全従業員の年次有給休暇管理簿を選択し、右クリックして「印刷」をクリ

ックすることで、すべて印刷することができます。

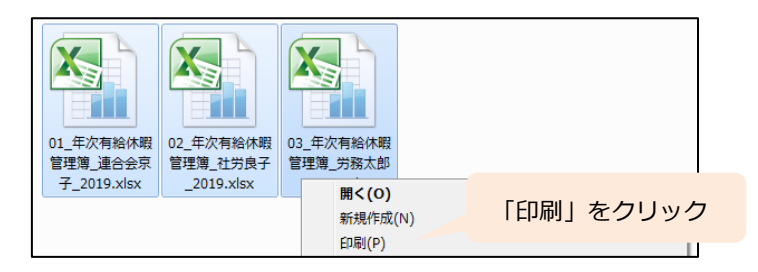